حكومت رأس الخيمت ernment of Ras Al Khaimal

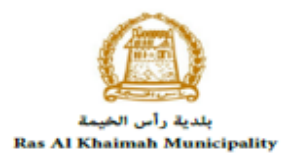

# **User Manual**

## Register Workers under Public Health Related Facilities

## **Public Health Department**

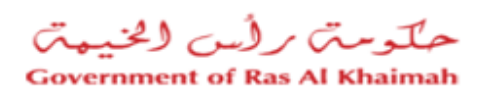

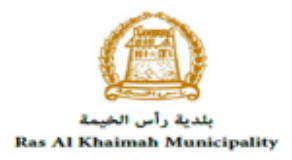

## **Contents:**

| 1. | INTRODUCTION:                                    | 3  |
|----|--------------------------------------------------|----|
| 2. | CREATE A NEW WORKERS REGISTRATION REQUEST        | 8  |
| 3. | CREATE A WORKERS REGISTRATION REQUEST FROM DRAFT | 19 |
| 4. | MY CASES                                         |    |
| 5. | SERVICE FEE                                      |    |
| 6. | CUSTOMER ACTION                                  | 29 |

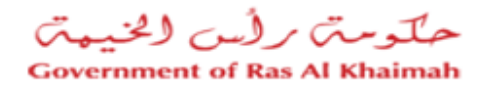

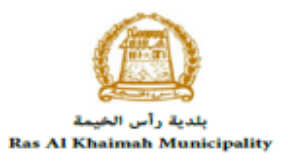

#### Introduction:

The Public Health Department (PHD) of Ras Al Khaimah has published various online service to save the customers time and efforts, and to enable them to submit any request anytime from anywhere.

The customer (individuals /establishments) should have a registered account on the Public Health Department to be able to use the online services.

This service allows the establishments' representatives to register the establishment's workers including themselves by providing the required documents in order for them to issue the health certificate once required later.

This guide shows establishments' representatives how to access the **Register Workers under Public Health Related Facilities** service. It also guides them on how to create, send and track the request electronically.

Representatives will be able to log in to the service, submit requests, track requests, modify requests (if necessary), re-submit the requests after applying the modifications electronically, and finally receive the registration confirmation short messages SMS on their mobile phone.

#### Important Notes:

- To be able to apply for online services, the customer must apply on the Business Partner Establishment Update Information service, register his establishment and update his information in the system.
- The registration process is carried out electronically on the Ras Al Khaimah government link by following the steps below until reaching the services of Ras Al Khaimah Municipality →

Public Health Department  $\rightarrow$  Public Health Department Online Services, by submitting the following documents to register/update the establishment:

- a) Copy of the License
- b) Lease Contract/ Title Deed
- c) Filled <u>Establishment update information</u> form for (Owner / manager / Representative contacts, EID number)
- Letter of Authorization from the Company (if registering a company representative) with the ID/ Passport Number, full name and representative's relation to the Company

N.B. In case Manager / owner is not mentioned in license

- The Customer must also register a company representative (an individual) by providing the following documents:
- Create an Internet user (Electronic Company Representative) and RAK Government portal account by:
  - Registering in RAK Government portal.
  - A valid Emirates ID Card is needed for the request

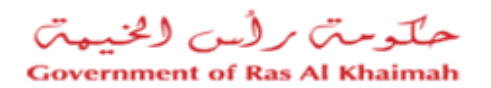

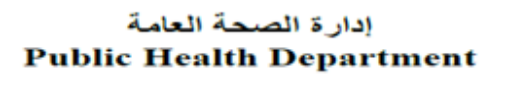

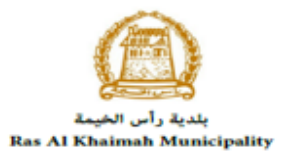

- Provide a letter of authorization from the Company including the company representative's
- name, ID/Passport number and contact information
- Provide the representative's ID/Passport number

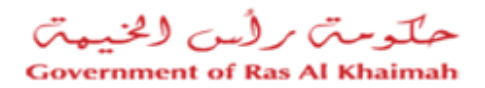

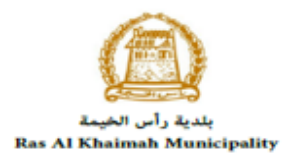

## Login and access to the Register Workers under Public Health Related Facilities Service

- 1- Navigate to the RAK Government portal on https://www.rak.ae/wps/portal
- 2- To access the **Register Workers under Public Health Related Facilities** service, click on the "Service Guide" then click on "Government"

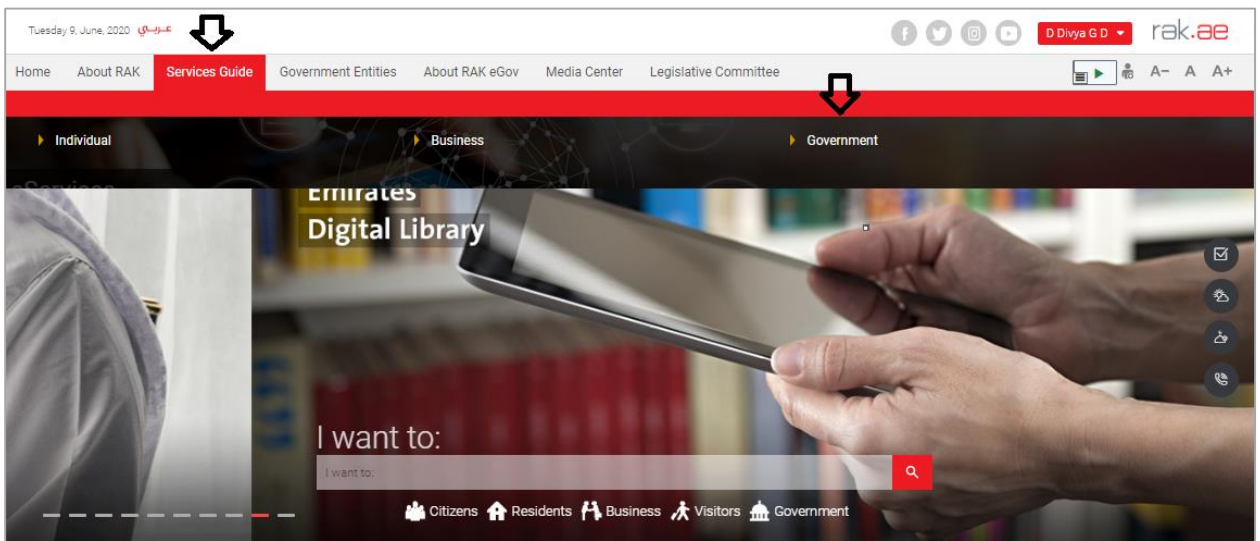

#### 3- Next, select "RAK Municipality"

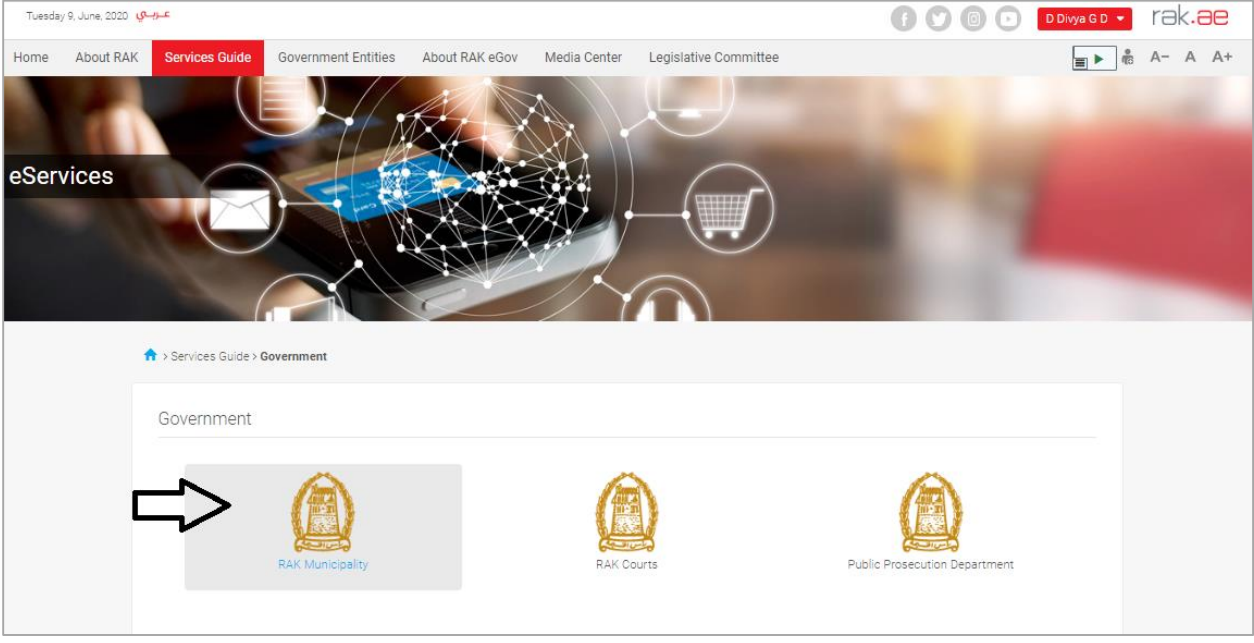

4- Next, select "Public Health Department"

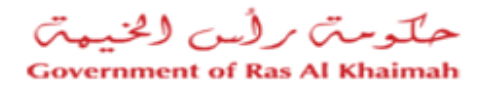

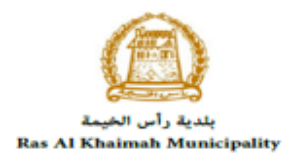

| Monday 10, August, : | عـربـي 020                                                                              | <b>0 0 0 0</b> | Login / Register    |
|----------------------|-----------------------------------------------------------------------------------------|----------------|---------------------|
| Home About R         | AK Services Guide Government Entities About RAK eGov Media Center Legislative Committee |                | <b>■</b> ▶ n A-A A+ |
| eServices            | A Services Guide > Government > RAK Municipality                                        |                |                     |
|                      | 🖇 Land and Properties section                                                           |                | 5                   |
|                      | S Town Planning                                                                         |                | 2                   |
|                      | 🖏 Buildings Department                                                                  |                | *                   |
|                      | S Public Health Department                                                              |                | >                   |
|                      | 🖏 Grant Office                                                                          |                | >                   |
|                      | 💲 Properties Section Services                                                           |                | 8                   |

## 5- Next, click on the Worker Register

| Monda | y 17, August, 2020 | عىريىي                                                         |                         |                |              |                       | 00 | 00 | Login / Register | rak.ae  |
|-------|--------------------|----------------------------------------------------------------|-------------------------|----------------|--------------|-----------------------|----|----|------------------|---------|
| Home  | About RAK          | Services Guide                                                 | Government Entities     | About RAK eGov | Media Center | Legislative Committee |    |    | <b>.</b>         | A- A A+ |
| eSer  | vices              | > Services Guide >                                             | Government > RAK Munici | pality         |              |                       |    | 8  |                  |         |
|       |                    | 🖏 Land and Pro                                                 | perties section         |                |              |                       |    |    | 3                |         |
|       |                    | S Town Plannin                                                 | ig                      |                |              |                       |    |    | »                |         |
|       |                    | S Buildings Dep                                                | partment                |                |              |                       |    |    | >                |         |
|       |                    | S Public Health                                                | Department              |                |              |                       |    |    | ~                |         |
|       |                    | Worker Regist     My Cases     Issuing a heal     Renew health | ter Card                |                |              |                       |    |    |                  |         |

**6-** The service screen displays the service definition, procedure, conditions, fee, time, and the required documents.

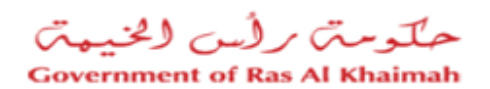

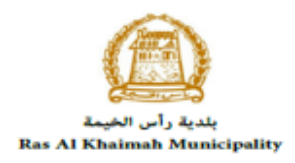

| Monday 17, August, 2020 مرب ع                           |                                                                    | 🕜 🕐 💿 💽 Login / Register 1 (3k.30)        |
|---------------------------------------------------------|--------------------------------------------------------------------|-------------------------------------------|
| Home About RAK Services Guide Government Entities About | RAK eGov Media Center Legislative Committee                        | <b>■</b>                                  |
| eServices                                               | Vorker Register                                                    |                                           |
| 25'47'51.6'N 55'57'12.7'E                               | Worker Register                                                    |                                           |
|                                                         | This service is used to register workers health workers under esta | ablishment.                               |
| Cafe Ras Al Khaimah Port FEW.                           | Step 1 Sign Up using portal registration.                          |                                           |
| Power Station 😨 Fe                                      | Step 2 Submit workers register request by filling the<br>documents | e online form, and attaching the required |
| · • +                                                   | Step 3 The concerned section / department will Review              | w the request and take a decision         |
| palah Burger                                            | Step 4 Upon approval, the worker will be assigned to               | the establishment, sent to customer email |

7- To use the service, click on the "Start Service" button.

| Mon  | day 17, August, 2020 | عـربـي         |                     |                |                                                   |                                              | 0                    | 000                     | Login / Register | rak. | <b>ae</b> |
|------|----------------------|----------------|---------------------|----------------|---------------------------------------------------|----------------------------------------------|----------------------|-------------------------|------------------|------|-----------|
| Home | About RAK            | Services Guide | Government Entities | About RAK eGov | Media Center                                      | Legislative Committee                        |                      |                         |                  | A- A | A+        |
|      |                      |                |                     |                | N.B. In case                                      | wanager / owner is not mentioned in lic      | ense                 |                         |                  |      |           |
|      |                      |                |                     | 2.             | Individual Registration                           |                                              |                      |                         |                  |      |           |
|      |                      |                |                     | Becom          | e a representative on b                           | ehalf of your establishment by:              |                      |                         |                  |      |           |
|      |                      |                |                     | a.             | Smart Pass Registration<br>Register Smart Pass by | on<br>entering EID and scanning your fingerp | rint in MBME machine | •                       |                  |      |           |
|      |                      |                |                     | b.             | Must have a valid EID<br>Present a delegation le  | etter from company that contains his na      | ame and EID/ Passpor | t Number and contact in | formation        |      |           |
|      |                      |                |                     | c.             | Present EID / Passport                            | Сору                                         |                      |                         |                  |      |           |
|      |                      |                |                     |                |                                                   |                                              |                      |                         |                  |      |           |
|      |                      |                |                     |                |                                                   |                                              |                      |                         |                  |      |           |
|      |                      |                |                     | Requ           | uired Documer                                     | nts                                          |                      |                         |                  |      |           |
|      |                      |                |                     | ** Work        | kers Register                                     |                                              |                      |                         |                  |      |           |
|      |                      |                |                     | 1.             | Visa copy<br>Passport copy                        |                                              |                      |                         |                  |      |           |
|      |                      |                |                     | 3.             | EID copy<br>Personal picture                      |                                              |                      |                         |                  |      |           |
|      |                      |                |                     |                |                                                   |                                              |                      |                         |                  |      |           |
|      |                      |                |                     |                |                                                   | く、                                           | ל                    |                         |                  |      |           |
|      |                      |                |                     |                |                                                   |                                              |                      |                         |                  |      |           |
|      |                      |                |                     |                |                                                   | Start Servi                                  | lee                  |                         |                  |      |           |

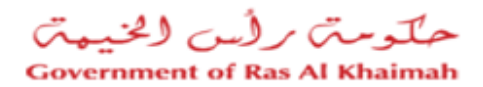

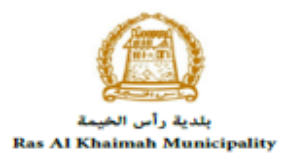

### **Create a New Workers Registration Request**

1. After you access the **Register Workers under Public Health Related Facilities** and click on the "**Start Service**" button, the login page will appear as follow:

| Username |                    |
|----------|--------------------|
| Password |                    |
| Log in   |                    |
| $\wedge$ |                    |
| U        |                    |
|          |                    |
|          |                    |
|          | Password<br>Log in |

- 2. Enter your RAK Government Portal username and password which you have previously created, then press on the "Log in" button.
- 3. The **Company Information** form will be displayed enabling you to select the required establishment for which you want to register workers:

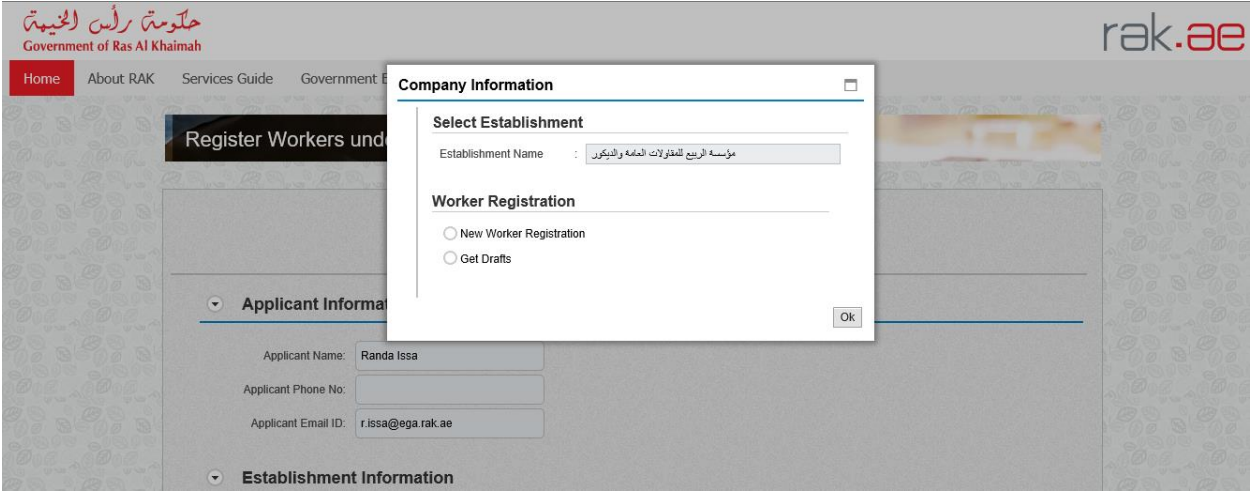

#### Notes:

- If the establishment license is expired, you will not be able to submit the request.
- You will not be able to register a worker in more than one establishment.

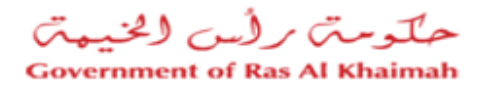

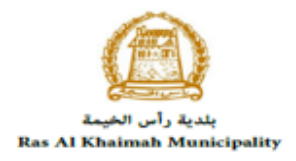

- 4. Select the establishment for which you want to add works from the **Establishment Name** dropdown list.
- 5. To create a new request, select the "New Worker Registration" option then click "Ok":

| ompany Information                                          |    |
|-------------------------------------------------------------|----|
| Select Establishment                                        |    |
| مؤسسة الربيع للمقاولات العامة والديكور : Establishment Name |    |
| Worker Registration                                         |    |
| New Worker Registration                                     |    |
| ◯ Get Drafts                                                |    |
|                                                             | ्र |
|                                                             | 0  |

Then the **Register Workers under Public Health Related Facilities** request form will be displayed enabling you to create the new request:

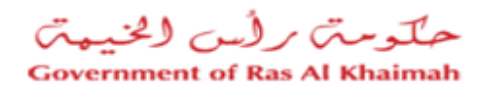

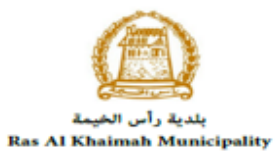

|                                          |                          | ker Registration R         | equest       | Help                    |          |          |          |
|------------------------------------------|--------------------------|----------------------------|--------------|-------------------------|----------|----------|----------|
|                                          | 💭 Save A                 | s Draft 🛛 🔝 Back To Initia | al Screen    | Submit                  |          |          |          |
| Applicant Information                    | 1                        |                            |              |                         |          |          |          |
| Applicant Name: Randa Iss                | a                        |                            |              |                         |          |          |          |
| Applicant Phone No.:                     |                          |                            |              |                         |          |          |          |
| Applicant E-mail: r.issa@eg              | ja.rak.ae                |                            |              |                         |          |          |          |
|                                          |                          |                            |              |                         |          |          |          |
| <ul> <li>Establishment Inform</li> </ul> | ation                    |                            | 2            |                         |          |          | and b    |
|                                          |                          |                            | 1            |                         |          |          |          |
| Latabishment Name: لمله والبيكور         | مزمسة الربيع للطارلات ال | License No.                |              | ill char                | -        |          |          |
| License Authority:                       |                          | License Activity           |              | in one                  | -        |          |          |
| Establishment Phone No.: 05048851        | 12                       | Establishment E-mail       | ibtesam.aq   | редаслакае              | -        |          |          |
| Establishment P.O. Box: XWDWED           | )EW                      | Establishment Address      | al horiya si | , 15, giza, , United Ar | ab       |          |          |
| Employee Details                         |                          |                            |              |                         |          |          |          |
|                                          | BP ID Ful                | I Name                     | Visa copy    | Passport c              | EID copy | Personal | Attached |
| Profession Search BP                     |                          |                            |              |                         |          |          | 1        |

6. View and check your information in the "Applicant Information" block:

| <ul> <li>Applicant Info</li> </ul> | rmation           |
|------------------------------------|-------------------|
| Applicant Name:                    | Randa Issa        |
| Applicant Phone No.:               |                   |
| Applicant E-mail:                  | r.issa@ega.rak.ae |

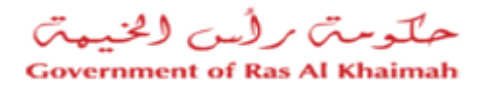

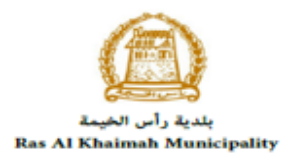

7. View and check the information of your establishment in the "Establishment Information" block:

| Establishment           | t Information                          |                        |                                   |
|-------------------------|----------------------------------------|------------------------|-----------------------------------|
| Establishment Name:     | مؤسسة الربيع للمقاولات العامة والديكور | License No:            |                                   |
| License Authority:      |                                        | License Activity:      | Show                              |
| stablishment Phone No.: | 0564885112                             | Establishment E-mail:  | ibtesam.a@egac.rak.ae             |
| stablishment P.O. Box:  | XWDWEDEW                               | Establishment Address: | al horiya st,15,giza,,United Arab |

Note: to view the establishment's activities, click on the "Show" button beside the "License Activity" item, then the activities list will pop up as below:

| Industry System | License Activit | Description               | Description                             |
|-----------------|-----------------|---------------------------|-----------------------------------------|
| FCS             | 0146002         | PHD: Food Control Section | Egg Production                          |
| FCS             | 01490           | PHD: Food Control Section | Egg Production                          |
| HSCS            | 12000           | PHD: Food Control Section | Egg Production                          |
| VCSS            | 0142001         | PHD: VCS Section          | Horses Raising                          |
| VCSS            | 0142002         | PHD: VCS Section          | Special Barns for Raising Racing-horses |

- 8. Add the workers who you want to register in the "**Employee Details**" block one by one as below:
  - a. Click on the "Add Row" button to have a new row displayed below enabling you to enter the employee information and attachments:

| Employee Details     |        |      |           |       |           |           |            |          |          |            |
|----------------------|--------|------|-----------|-------|-----------|-----------|------------|----------|----------|------------|
| Add Row E Delete Row |        |      |           |       |           |           |            |          |          |            |
|                      | Profes | sion | Search BP | BP ID | Full Name | Visa copy | Passport c | EID copy | Personal | Attached D |
|                      |        | ~    | Search BP |       |           | Browse    | Browse     | Browse   | Browse   | Ø Show     |

b. Select the employee profession from the "Profession" dropdown list:

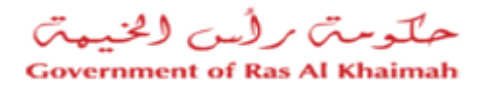

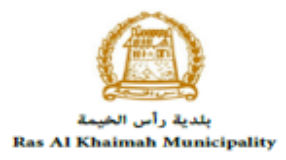

X

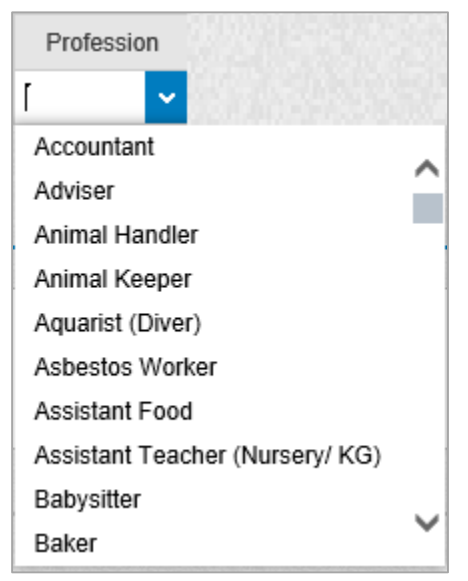

c. Click on the "Search BP" button to search for the employee:

| • | Employee   | e Details          |       |           |           |            |          |          |            |
|---|------------|--------------------|-------|-----------|-----------|------------|----------|----------|------------|
| [ | Add Row    | Delete Row         |       |           |           |            |          |          |            |
|   | Profession | Search BP          | BP ID | Full Name | Visa copy | Passport c | EID copy | Personal | Attached D |
|   | ~          | Search BP          |       |           | Browse    | Browse     | Browse   | Browse   | Ø Show     |
|   |            | $\hat{\mathbf{n}}$ |       |           |           |            |          |          |            |

The search form will pop up allowing you to search for the employee and add it: Search BP by identification number

| Search Business Partner |               |  |  |  |  |  |
|-------------------------|---------------|--|--|--|--|--|
| Selection Criter        | ria           |  |  |  |  |  |
| Selection Criteria:     | Emirates ID 🗸 |  |  |  |  |  |
| * Emirates ID:          | 784           |  |  |  |  |  |
| * Nationality:          | ×             |  |  |  |  |  |
| * Date of Birth:        | 1             |  |  |  |  |  |
| Please enter the pfHo   | Refrest       |  |  |  |  |  |
|                         |               |  |  |  |  |  |
| Search Clear            |               |  |  |  |  |  |
|                         | ок            |  |  |  |  |  |

d. Select the appropriate way of search from the dropdown menu of "**Selection Criteria**", then enter the required inputs as follows:

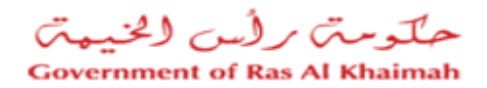

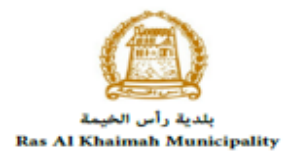

| Selection Criteria: | Emirates ID                        | ~ |
|---------------------|------------------------------------|---|
| 1                   | Emirates ID                        |   |
|                     | By Passport(non EID holder only)   |   |
|                     | By Unified Id(non EID holder only) |   |
|                     | Myself                             |   |

The dropdown menu includes many search options and upon your selection, the required inputs will be changed as follows:

| Search way                                                                   | Required inputs                                        |
|------------------------------------------------------------------------------|--------------------------------------------------------|
| Search by the Emirates ID, then enter:<br>• EID number                       | Selection Criteria: Emirates ID ~                      |
| <ul> <li>Select the nationality</li> <li>Select the date of birth</li> </ul> | * Emirates ID: 784                                     |
|                                                                              | * Nationality:                                         |
|                                                                              | * Date of Birth:                                       |
| Search by the passport number (for non-<br>Emirates ID holders), then enter: | Selection Criteria: By Passport(non EID holder only)   |
| Passport number                                                              | * Passport Number:                                     |
| Select the Passport type                                                     | * Passport Type: ORDINARY PASSPORT V                   |
| <ul> <li>Select the nationality</li> <li>Select the date of birth</li> </ul> | * Nationality:                                         |
|                                                                              | * Date of Birth:                                       |
| Search by the unified ID (for non-<br>Emirates ID holders) then enter:       | Selection Criteria: By Unified Id(non EID holder only) |
| Unified number                                                               | * Unified Number:                                      |
| Select the nationality                                                       | * Nationality:                                         |
| • Select the date of birth                                                   | * Date of Birth:                                       |
| Myself: if you are the worker who you want to register, select this option.  | Selection Criteria                                     |
|                                                                              | Selection Criteria: Myself 🗸                           |
|                                                                              | Search Clear                                           |
|                                                                              | ОК                                                     |

e. Enter the code that appears in the figure, then click on "**Search**" button below the figure.

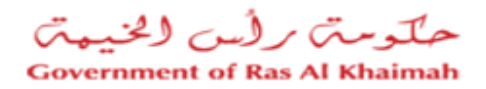

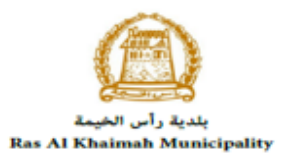

| Please enter the code show | n in the image 🕷 |
|----------------------------|------------------|
| JAKP                       |                  |
| Refresh                    |                  |
|                            |                  |
| Search Clear               |                  |

**Note**: enter "**Refresh**" button to get a new clearer code, or click on "**Clear**" button to clear the input and re-write the code again.

The search result will show the employee name as below:

| Search BP by iden   | tification number | ×  |
|---------------------|-------------------|----|
|                     |                   |    |
|                     |                   |    |
|                     |                   |    |
| Business Partne     | r Details         |    |
|                     |                   |    |
| * Business Partner: | Randa Issa        |    |
|                     |                   |    |
|                     |                   | OK |
|                     |                   | UK |

f. Click "**Ok**" to have it displayed in the form as below:

| • | <ul> <li>Employee Details</li> </ul> |            |            |            |           |            |          |          |            |
|---|--------------------------------------|------------|------------|------------|-----------|------------|----------|----------|------------|
|   | 🔁 Add Row 🛛 🗧                        | Delete Row |            |            |           |            |          |          |            |
|   | Profession                           | Search BP  | BP ID      | Full Name  | Visa copy | Passport c | EID copy | Personal | Attached D |
|   | Cashier 🗸                            | 🔒 Search   | 3000115561 | Randa Issa | Browse    | Browse     | Browse   | Browse   | Ø Show     |

- 9. Attach all of the mandatory documents (visa copy, passport copy, personal picture) and the optional Emirates ID (if available) to complete the request. You also, can edit all attachments (add new or remove/replace existing).
  - a. To upload documents, Click the "**Browse**" button under the required document caption, a window pops up allowing you to choose the files as below:

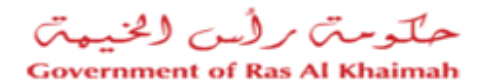

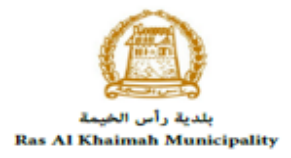

| Upload attachn   | nent      |       |
|------------------|-----------|-------|
| Attachment De    | tails     |       |
| * Document Type: | Visa copy |       |
| * Attachment:    | Browse    |       |
| Clear            |           |       |
|                  | Add Ca    | ancel |

- b. Browse for the file and Click on Add  $\rightarrow$  the file will be uploaded successfully.
- c. Repeat the steps to attach next documents.

| Add Row    | Delete Row        |                              |                |            |          |          |            |
|------------|-------------------|------------------------------|----------------|------------|----------|----------|------------|
| Profession | Search BP BP ID   | Full Name                    | Visa copy      | Passport c | EID copy | Personal | Attached D |
| ~          | Search 3000115561 | Randa Issa                   | Bro            | Bro        | Browse   | Br       | Ø Show     |
| ~ [        | Search 3000115697 | Rafik Jigar Sodhi Poojary Na | Browse         | Browse     | Browse   | Browse   | Ø Show     |
|            | Doc Description   |                              | File Name      |            |          | Delete   |            |
|            |                   |                              |                |            |          | _        |            |
|            | Doc Description   |                              | File Name      |            |          | Delete   |            |
|            | Visa copy         | 6                            | 6권 doc.pdf     |            |          | Ī        |            |
|            | Passport copy     | 6                            | 6ල doc.pdf     |            |          | 前        |            |
|            | Personal picture  | 6                            | 6rð lawyer.jpg |            |          |          |            |
|            |                   |                              |                |            |          | Cle      | ose        |
| Click o    | n the View Icon   | d to view the doo            | ument.         |            |          |          |            |

10. Delete an employee by selecting the required employee, then clicking on the "**Delete Row**" button:

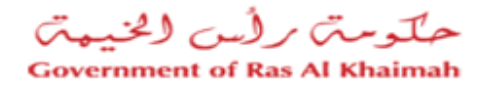

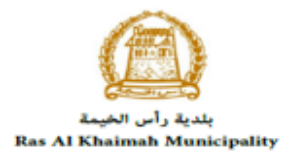

| • | Employee Details |            |            |                                |           |            |          |          |            |
|---|------------------|------------|------------|--------------------------------|-----------|------------|----------|----------|------------|
|   | Add Row          | Delete Row |            |                                |           |            |          |          |            |
|   | Profession       | Search BP  | BP ID      | Full Name                      | Visa copy | Passport c | EID copy | Personal | Attached D |
|   | ~                | 💄 Search   | 3000115561 | Randa Issa                     | V Bro     | V Bro      | Browse   | 🗸 Br     | Ø Show     |
|   | ~                | 🔓 Search   | 3000115697 | Rafik Jigar Sodhi Poojary Nagi | Browse    | Browse     | Browse   | Browse   | Ø Show     |

#### 11. Enter you notes in the "Remarks" field:

| •  | Remarks               |
|----|-----------------------|
| th | ere are 15 employee ( |
|    |                       |

12. After filling the mandatory fields, you have options to:

- "<u>Save as Draft</u>" to keep the request in your draft for later submission.
- "Back to Initial Screen" to start over a new request.
- "Submit" to complete the request and submit it.
- 13. Click "Submit" and confirm the submission in the displayed confirmation message.

| Confirmation dialo  | g 🗆              |
|---------------------|------------------|
| Do you want to subn | nit the request? |
|                     |                  |
|                     |                  |
|                     |                  |
|                     | Yes Cancel       |

A screen will appear stating that the case is submitted in addition to the case ID.

| esu | lt      |                                     |                 |                  |
|-----|---------|-------------------------------------|-----------------|------------------|
|     | Case ID | Full Name                           | BusinessPartner | Case Description |
|     | 109767  | رفيق جيجار سوده بوجاري تاجش سولومان | 3000115697      |                  |

| N   | 0 | ŧ, | 0 | c | • |
|-----|---|----|---|---|---|
| 1.1 | υ | U  | - | э | • |

• You can add up to 20 workers in one request.

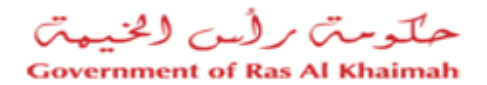

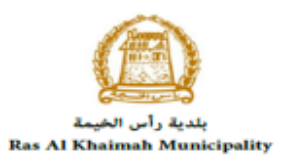

• Upon submission, the system will show error messages at the top of the request if there any problem related to any of the entered workers as below:

| Ana R. Sura R. Sura R.                                                              |                 |                        |           |
|-------------------------------------------------------------------------------------|-----------------|------------------------|-----------|
| Please attach Personal picture 3000115561<br>Please attach Passport copy 3000115561 |                 |                        |           |
|                                                                                     | Worker Re       | egistration Request    | 🕜 Help    |
|                                                                                     | 🗐 Save As Draft | Back To Initial Screen | Be Submit |
| Applicant Information                                                               |                 |                        |           |
| Applicant Name: Randa Issa                                                          |                 |                        |           |

After the request is submitted, you need to access your <u>cases</u> on the RAK Portal www.rak.ae to track your request.

When you submit the **Register Workers under Public Health Related Facilities**, it is received by the PHD Customer happiness employee to review it and accordingly the employee will do one of the following actions:

- Accept the request, after which you will receive a confirmation message SMS for the same.
- Reject the request stating the justifications, after which you will receive an email and a short message SMS for the same.
- Return the request for <u>modification</u> after which you will receive an email and a short message SMS for the same. In addition, you should modify the request as per the notes then re-send it to the employee to review it again and take the appropriate action against it.

**Note**: To get your feedback regarding the service procedure, the following happiness meter screen will pop up along with the request result screen allowing you to submit how happy you were for the same:

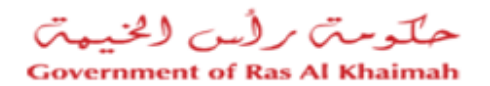

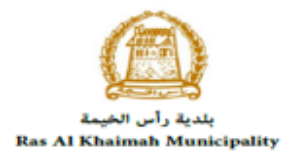

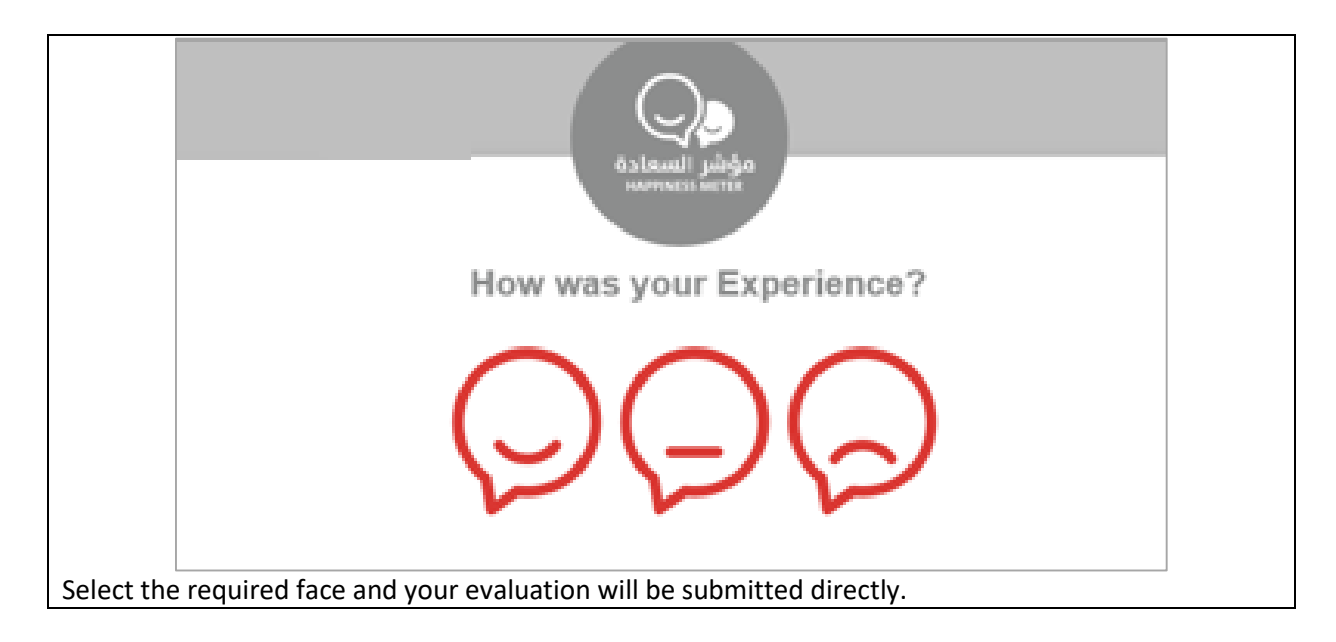

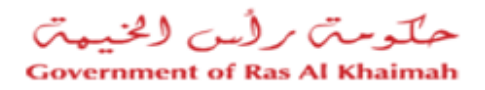

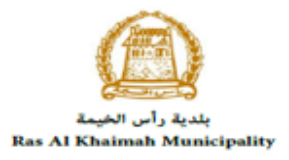

### **Create a Workers Registration Request from Draft**

If you have created a workers' registration request before and saved it as a draft, you can open it and submit it any time instead if create it again as below:

1. After you access the **Register Workers under Public Health Related Facilities** and click on the "**Start Service**" button, the login page will appear as follow:

| ase Log in                                                                                                    |                  |        |  |
|----------------------------------------------------------------------------------------------------|------------------|--------|--|
| Login With 🚳 UAE PASS                                                                                                    | Log in to RAK.ae |        |  |
| A single trusted digital identity for all<br>citizens, residents and visitors.                                                       | Username         |        |  |
| Note: If you are already registered<br>with RAK Government Portal, you can<br>use the same login credentials to login<br>to UaePass. | dr.              | Log in |  |
| Not yet a member? Register With UaePass                                                                                              |                  | 仑      |  |
|                                                                                                    |                  |        |  |
|                                                                                                    | Cancel           |        |  |

- 2. Enter your RAK Government Portal username and password which you have previously created, then press on the "Log in" button.
- 3. The **Company Information** form will be displayed:

| رامخیهتی<br>Governm | متی برایس (<br>ent of Ras Al Kh | حلّو<br>aimah                          |                                                                                       |    | rak.ae |
|---------------------|---------------------------------|----------------------------------------|---------------------------------------------------------------------------------------|----|--------|
| Home                | About RAK                       | Services Guide Government E            | Company Information                                                                   |    |        |
|                     |                                 | Register Workers und                   | Select Establishment<br>Establishment Name : مۇسىە ئارىنى للىغارلات لىمامە رائىزىكىرى |    |        |
|                     |                                 |                                        | Worker Registration<br>New Worker Registration<br>Get Drafts                          |    |        |
|                     |                                 | Applicant Information                  |                                                                                       | Ok |        |
|                     |                                 | Applicant Name: Randa                  | alssa                                                                                 |    |        |
|                     |                                 | Applicant Phone No:                    |                                                                                       |    |        |
|                     |                                 | Applicant Email ID: r.issa             | @ega.rak.ae                                                                           |    |        |
|                     |                                 | <ul> <li>Establishment Info</li> </ul> | rmation                                                                               |    |        |

- 4. Select the establishment for which you want to add works from the **Establishment Name** dropdown list.
- 5. Select "Get Draft" option and click "OK":

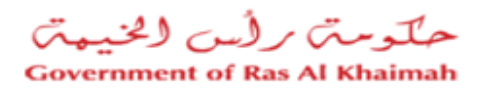

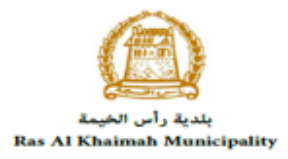

| Company Information                  |                        |
|--------------------------------------|------------------------|
| Select Establishment                 |                        |
| العامة والديكور : Establishment Name | مؤسسة الربيع للمقاولات |
| Worker Registration                  |                        |
| O New Worker Registration            |                        |
| Get Drafts                           |                        |
|                                      | <b>①</b>               |
|                                      | Ok                     |

Then, the **List Draft** cases will be displayed as below:

| Print Version Expor  | rt "                                                       |                                                                                                 |                                                                                                    |                                                                                                    |                                                                                                    |
|----------------------|------------------------------------------------------------|-------------------------------------------------------------------------------------------------|----------------------------------------------------------------------------------------------------|----------------------------------------------------------------------------------------------------|----------------------------------------------------------------------------------------------------|
| Created By Time Stam | p                                                          | Establishment                                                                                   | Case Type                                                                                                    | Applicant Name                                                                                                    | Business Partner                                                                                                    |
| R.ISSA 12.0          | 8.2020 08:02:34                                            | 3000113077                                                                                      | ZH11                                                                                                    | Randa Issa                                                                                                    | 3000115561                                                                                                    |
|                      | Print Version Expor<br>Created By Time Stam<br>R.ISSA 12.0 | Print Version     Export _       Created By     Time Stamp       R.ISSA     12.08.2020 08:02:34 | Print Version     Export _       Created By     Time Stamp     Establishment       R.ISSA     12.08.2020 08:02:34     3000113077 | Print Version     Export _       Created By     Time Stamp     Establishment     Case Type       R.ISSA     12.08.2020 08:02:34     3000113077     ZH11 | Print Version       Export _         Created By       Time Stamp       Establishment       Case Type       Applicant Name         R.ISSA       12.08.2020 08:02:34       3000113077       ZH11       Randa Issa |

6. Select the required draft and click on the "**Select**" button to open it and complete with the request update and submission as <u>explained before</u>.

|       |                  |                   | Busines         | s Partner Regist    | er 🕜 <sup>Help</sup> |  |  |
|-------|------------------|-------------------|-----------------|---------------------|----------------------|--|--|
|       |                  |                   | 🗐 Save As Draft | Back To Initial Scr | een 🐶 Submit         |  |  |
| - App | licant Info      | rmation           |                 |                     |                      |  |  |
| - FF  |                  |                   |                 |                     |                      |  |  |
| A     | pplicant Name:   | Randa Issa        |                 |                     |                      |  |  |
| Appli | ant Phone No:    |                   |                 |                     |                      |  |  |
| Арр   | licant Email ID: | r.issa@ega.rak.ae |                 |                     |                      |  |  |
|       |                  |                   |                 |                     |                      |  |  |

7. To delete a request draft, select the required draft and click on the "Delete" button:

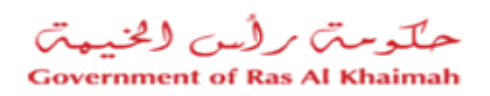

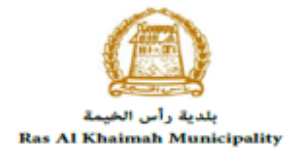

| /iew: | [Standard View]  | ✓ Print Ver | sion Export         |               |           |                |                  |
|-------|------------------|-------------|---------------------|---------------|-----------|----------------|------------------|
|       | Case Description | Created By  | Time Stamp          | Establishment | Case Type | Applicant Name | Business Partner |
|       | Register workers | R.ISSA      | 12.08.2020 08:02:34 | 3000113077    | ZH11      | Randa Issa     | 3000115561       |

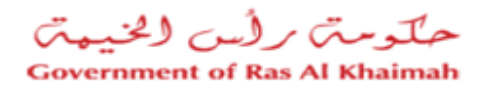

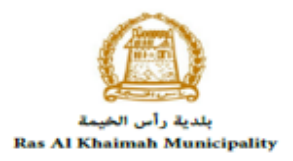

#### **My Cases**

You can find the submitted requests under "**My Cases**" tab on the RAK Government portal <u>https://www.rak.ae/wps/portal</u>

To access the **My Cases** page, click on the "Service Guide" then click on "Government" item.

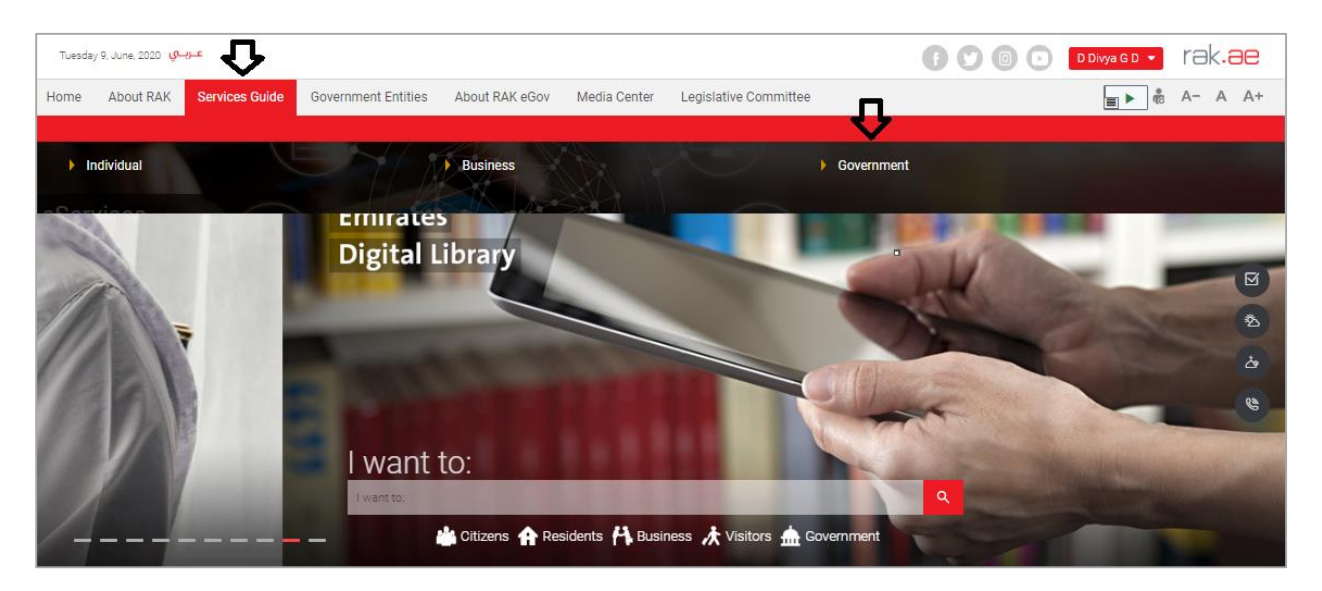

#### Next, select "RAK Municipality"

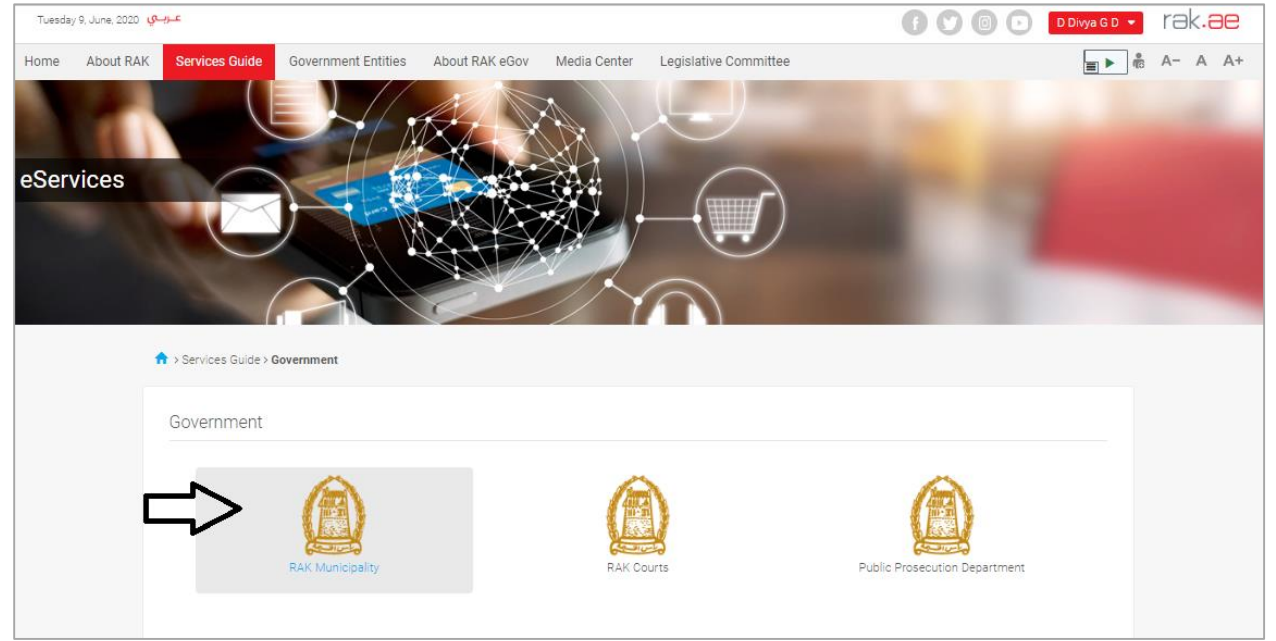

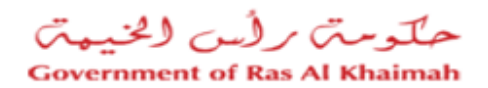

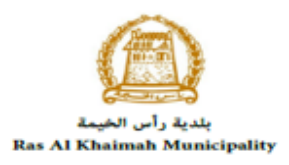

| Next, Select the "Public Health Department"                                                         |                                     |
|----------------------------------------------------------------------------------------------------|-------------------------------------|
| Monday 10, August, 2020 بالسباب                                                                     | (f) () () Login / Register () () () |
| Home About RAK Services Guide Government Entities About RAK eGov Media Center Legislative Committee | <b>≣</b> ▶ n <sup>6</sup> A- A A+   |
| eServices                                                                                           |                                     |
| S Land and Properties section                                                                       |                                     |
| S Town Planning                                                                                     | 3                                   |
| S Buildings Department                                                                              | >                                   |
| S Public Health Department                                                                          | 2                                   |
| SS Grant Office                                                                                     | 3                                   |
| % Properties Section Services                                                                       | 3                                   |

#### Next, Select "My Cases"

| Tuesda | y 11, August, 2 | عـربــي <sub>200</sub>    |                             |                |              |                       | f 🗘 🤅 | D D Login | / Register | rak.ae  |
|--------|-----------------|---------------------------|-----------------------------|----------------|--------------|-----------------------|-------|-----------|------------|---------|
| Home   | About RA        | K Services Guide          | Government Entities         | About RAK eGov | Media Center | Legislative Committee |       |           | ه ک        | A- A A+ |
|        | A               | > Services Guide > Govern | nment > RAK Municipality    |                |              |                       |       |           |            |         |
|        |                 |                           |                             |                |              |                       |       |           |            |         |
|        |                 | 🖇 Land and Propertie      | s section                   |                |              |                       |       |           | »          |         |
|        |                 | 🖇 Town Planning           |                             |                |              |                       |       |           | »          |         |
|        |                 | 🖇 Buildings Departme      | ent                         |                |              |                       |       |           | *          |         |
|        |                 | 🖇 Public Health Depa      | rtment                      |                |              |                       |       |           | ~          |         |
|        |                 | ▶ Food/ Consumer/ V       | eterinary Product Registrat | ion            |              |                       |       |           |            |         |
|        |                 | ▶ My Cases                |                             |                |              |                       |       |           |            |         |
|        |                 | Issue Health Certific     | ate request                 |                |              |                       |       |           |            |         |
|        |                 | ▶ Issue Free Sale Cert    | ificate request             |                |              |                       |       |           |            |         |

Next, enter your RAK Government Portal username and password which you have previously created, then press on the "**Log in**" button.

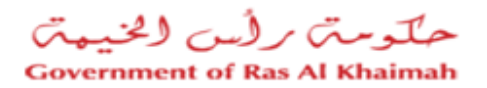

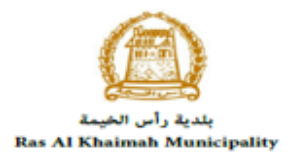

| Please Log in                                                                                                    |    |                  |  |
|----------------------------------------------------------------------------------------------------|----|------------------|--|
| Login With 🔞 UAE PASS                                                                                                 |    | Log in to RAK.ae |  |
| A single trusted digital identity for all                                                                             |    | Username         |  |
| citizens, residents and visitors.                                                                                     |    | Password         |  |
| where it you are already registered<br>with RAK Government Portal, you can<br>use the same login credentials to login | OR | Log in           |  |
| to UaePass.                                                                                                    |    | $\Delta$         |  |
| Not yet a member? Register With UaePass                                                                               |    |                  |  |
|                                                                                                    |    |                  |  |
|                                                                                                    |    |                  |  |
|                                                                                                    |    | Cancel           |  |

"**My Cases**" tab will be displayed to show all of your transactions submitted to the Public Health Department and pending for PHD approval.

| Ρι    | ublic He       | alth Services             |                    |                     |                                        |                      |                   |                          |
|-------|----------------|---------------------------|--------------------|---------------------|----------------------------------------|----------------------|-------------------|--------------------------|
| My ca | ses (ZH)       | My Notification Product R | egistration Reques | t Issue Health Cert | ificate Issue Free Sales Certific      | ate Public Health De | partment Online S | ervices                  |
| 0.000 | Desistation    |                           |                    |                     |                                        |                      |                   |                          |
| Case  | Registration   |                           |                    |                     |                                        |                      |                   |                          |
| My    | Cases          | 🕜 Help                    |                    |                     |                                        |                      |                   |                          |
|       |                |                           |                    |                     |                                        |                      |                   |                          |
|       |                |                           |                    |                     |                                        |                      |                   |                          |
| My    | Cases          |                           |                    |                     |                                        |                      |                   |                          |
| PI    | rint Version   | Export _                  |                    |                     |                                        |                      |                   |                          |
|       | Service ID     | Service type description  | Number Yea         | г Туре              | Applicant                              | Created On           | Final Decision    | Status                   |
|       | 109767         | Register workers          |                    | Register workers    | مؤسسه الربيع للمقاولات العامة والديكور | 12.08.2020 07:43:32  |                   | Customer Happiness Revie |
|       | 109754         | Register workers          |                    | Register workers    | مؤسسة الربيع للمقاولات العامة والديكور | 11.08.2020 11:36:38  | Rejected          | Rejected                 |
|       | 109702         | Register workers          |                    | Register workers    | مؤسسة الربيع للمقاولات العامة والديكور | 10.08.2020 10:29:53  | Approved          | Completed                |
|       | 109699         | Register workers          |                    | Register workers    | مؤسسه الربيع للمقاولات العامة والديكور | 10.08.2020 09:44:57  | Rejected          | Rejected                 |
|       | 109579         | Register workers          |                    | Register workers    | مؤسسة الربيع للمقاولات العامة والديكور | 28.07.2020 08:32:22  | Approved          | Completed                |
|       | 109520         | Register workers          |                    | Register workers    | مؤسسة الربيع للمقاولات العامة والديكور | 26.07.2020 10:10:06  | Rejected          | Rejected                 |
|       | Case Details   | Case Documents            | 🚰 Payment R        | equests             | Creation date                          | frame: All           | Case Status:      | Open Cases 🗸 🕤 Re        |
| Tota  | I number of ca | ses: 617                  |                    |                     |                                        |                      |                   |                          |

"**My Cases**" Tab displays the service ID, description, type, applicant, creation date, final decision and the status for each request.

**Note**: you can do the following for each case/ request created:

Print (As a Pdf)
 Print Version

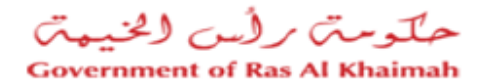

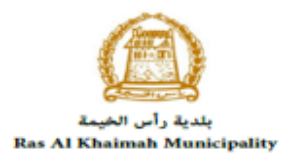

• Export (As excel files) Export

When selecting the request, and perform any of Print version or export, the system will automatically generate / download the required case

• You will be able to view the details of the service request by selecting the required request and then clicking on the "Case Details" button

| Pu      | blic He       | alth Services             |                    |                   |                                        |                      |                   |                          |
|---------|---------------|---------------------------|--------------------|-------------------|----------------------------------------|----------------------|-------------------|--------------------------|
| My case | es (ZH) N     | ly Notification Product R | egistration Reques | Issue Health Cert | ificate Issue Free Sales Certific      | ate Public Health De | partment Online S | ervices                  |
|         |               |                           |                    |                   |                                        |                      |                   |                          |
| Case F  | Registration  |                           |                    |                   |                                        |                      |                   |                          |
|         | -             |                           |                    |                   |                                        |                      |                   |                          |
| My      | Cases         | () Help                   |                    |                   |                                        |                      |                   |                          |
|         |               |                           |                    |                   |                                        |                      |                   |                          |
|         |               |                           |                    |                   |                                        |                      |                   |                          |
| My (    | Cases         |                           |                    |                   |                                        |                      |                   |                          |
| Prir    | nt Version    | Export _                  |                    |                   |                                        |                      |                   |                          |
|         | Service ID    | Service type description  | Number Year        | Туре              | Applicant                              | Created On           | Final Decision    | Status                   |
|         | 109767        | Register workers          |                    | Register workers  | مؤسسة الربيع للمقاولات العامة والديكور | 12.08.2020 07:43:32  |                   | Customer Happiness Revie |
|         | 109754        | Register workers          |                    | Register workers  | مؤسسة الربيع للمقاولات العامة والديكور | 11.08.2020 11:36:38  | Rejected          | Rejected                 |
|         | 109702        | Register workers          |                    | Register workers  | مؤسسة الربيع للمقاولات العامة والديكور | 10.08.2020 10:29:53  | Approved          | Completed                |
|         | 109699        | Register workers          |                    | Register workers  | مؤسسة الربيع للمقاولات العامة والديكور | 10.08.2020 09:44:57  | Rejected          | Rejected                 |
|         | 109579        | Register workers          |                    | Register workers  | مؤسسة الربيع للمقاولات العامة والديكور | 28.07.2020 08:32:22  | Approved          | Completed                |
|         | 109520        | Register workers          |                    | Register workers  | مؤسسة الربيع للمقاولات العامة والديكور | 26.07.2020 10:10:06  | Rejected          | Rejected                 |
|         | Case Details  | 2 Case Documents          | 🔊 Payment R        | equests           | Creation date                          | frame: All           | Case Status:      | Open Cases 🛛 🖌 🛐 Re      |
| Total r | number of cas | es: 617                   |                    |                   |                                        |                      |                   |                          |

The details screen of the selected request pops up to show all of its details as below:

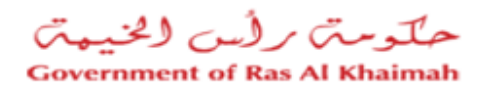

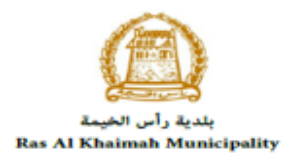

| etails for case   |                           |   | Ĺ |
|-------------------|---------------------------|---|---|
| Case Attributes   |                           |   |   |
| Title:            | Register workers          |   |   |
| Case Type:        | ZH11 - Register Workers   |   |   |
| Last Changed by:  | System                    |   |   |
| Changed On:       | 12.08.2020 07:43:38       |   |   |
| Created By:       | PORTAL1                   |   |   |
| Created On:       | 12.08.2020 07:43:32       |   |   |
| Case ID:          | 109767                    |   |   |
| Final Decision:   |                           |   |   |
| Occupation:       | Animal Handler            |   |   |
| Rejection Reason: |                           |   |   |
| Status:           | Customer Happiness Review |   |   |
| ase Notes         |                           |   |   |
|                   |                           |   |   |
|                   |                           |   |   |
|                   |                           |   |   |
|                   |                           |   |   |
|                   |                           | Ŧ |   |
| 🕨 🚔 Linked Obiec  | ls -                      | 0 |   |
|                   |                           |   | 1 |

• You will be able to view the attachments of the service request by selecting the required request and then clicking on the "Case Documents" button

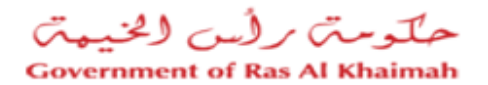

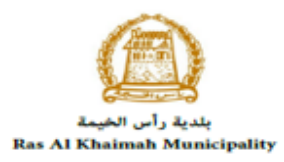

| Pu     | blic He       | alth Services              |               |          | XC                |                                        |                       |                   | 1.000            | - (       |
|--------|---------------|----------------------------|---------------|----------|-------------------|----------------------------------------|-----------------------|-------------------|------------------|-----------|
| My cas | es (ZH) 🛛 🛛 🕅 | ly Notification Product Re | egistration F | Request  | Issue Health Cert | ificate Issue Free Sales Certific      | cate Public Health De | partment Online S | ervices          |           |
| Case F | Registration  | [                          |               |          |                   |                                        |                       |                   |                  |           |
| My     | Cases         | Help                       |               |          |                   |                                        |                       |                   |                  |           |
|        |               |                            |               |          |                   |                                        |                       |                   |                  |           |
|        |               |                            |               |          |                   |                                        |                       |                   |                  |           |
| My (   | Cases         |                            |               |          |                   |                                        |                       |                   |                  |           |
| Pri    | nt Version    | Export _                   |               |          |                   |                                        |                       |                   |                  |           |
|        | Service ID    | Service type description   | Number        | Year     | Туре              | Applicant                              | Created On            | Final Decision    | Status           |           |
|        | 109767        | Register workers           |               |          | Register workers  | مؤسسة الربيع للمقاولات العامة والديكور | 12.08.2020 07:43:32   |                   | Customer Happine | ess Revie |
|        | 109754        | Register workers           |               |          | Register workers  | مؤسسة الربيع للمقاولات العامة والديكور | 11.08.2020 11:36:38   | Rejected          | Rejected         |           |
|        | 109702        | Register workers           |               |          | Register workers  | مؤسسة الربيع للمقاولات العامة والديكور | 10.08.2020 10:29:53   | Approved          | Completed        |           |
|        | 109699        | Register workers           |               |          | Register workers  | مؤسسة الربيع للمقاولات العامة والديكور | 10.08.2020 09:44:57   | Rejected          | Rejected         |           |
|        | 109579        | Register workers           |               |          | Register workers  | مؤسسة الربيع للمقاولات العامة والديكور | 28.07.2020 08:32:22   | Approved          | Completed        |           |
|        | 109520        | Register workers           |               |          | Register workers  | مؤسسة الربيع للمقاولات العامة والديكور | 26.07.2020 10:10:06   | Rejected          | Rejected         |           |
|        | Case Details  | 🔁 Case Documents           | 🔂 Paym        | nent Rec | luests            | Creation date                          | frame: All            | Case Status:      | Open Cases 🛛 🗸   | 🛐 Re      |
| Total  | number of cas | ies: 617                   |               |          |                   |                                        |                       |                   |                  |           |

A screen will pop up to show all of the documents that are attached to the selected request when it is created.

| Doc | cuments for case with ID 109767 | ,                 |           |
|-----|---------------------------------|-------------------|-----------|
| Са  | ase Documents                   |                   |           |
|     | File Description                |                   |           |
|     | doc.pdf                         | <b>e</b>          | <u>`</u>  |
|     | doc.pdf                         | <b>e</b>          | <u>`</u>  |
|     | lawyer.jpg                      | •                 | <u>``</u> |
|     |                                 |                   |           |
|     |                                 |                   |           |
|     |                                 | Download all atta | chments   |
|     |                                 |                   | Close     |

Click the Download icon beside the required document to download it, or click on the "**Download** all **Attachments**" button to download all of the attachments at once.

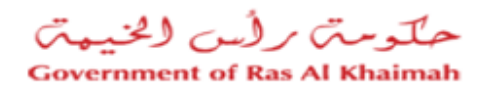

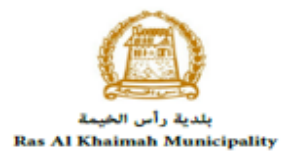

### Service Fee

The **Register Workers under Public health related Facilities** service is provided free of charge.

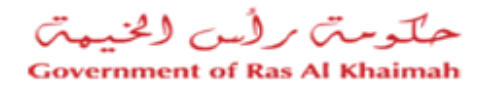

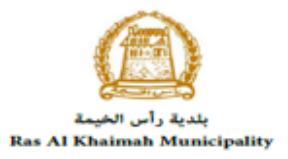

### **Customer Action**

Upon successful submission the request will be displayed for the PHD customer happiness employee to review it and take the decision, but if the request requires a modification from the applicant, then the employee will return it to the applicant to apply the modification and send it again after modification for review.

When your request is returned to you for modification, you will find it in "**My Notification**" tab. To access "**My Notification**" tab, follow the <u>same procedure you did to reach "My Cases" Tab</u>.

In "My Notification" tab, you can open the request for modification as in the screen below:

| Public Health Services |                       |                                |                          |                           |                                              |             |  |
|------------------------|-----------------------|--------------------------------|--------------------------|---------------------------|----------------------------------------------|-------------|--|
| My cases (ZH)          | My Notification       | Product Registration Request   | Issue Health Certificate | Issue Free Sales Certific | cate Public Health Department Online Service | vices       |  |
| Notificatio            | ons 🕜 <sup>Help</sup> |                                |                          |                           |                                              |             |  |
| View: [Standa          | rd View] 🗸 🗸          | Print Version Export           |                          |                           |                                              | 2           |  |
| Notificati             | on Due Date           | Request Type                   |                          | Case ID                   | Case type text                               | Details     |  |
| 3000996                | 46 13.08.2020         | تسجيل العمال                   |                          | 109787                    | ZH11 - Register Workers                      | 1           |  |
| 3000930                | 20.04.2020            | تحليل عينة مواد غذائية أو مياه |                          | 107653                    | PHD Generic Service Request                  | 1           |  |
| 3000921                | 10 09.04.2020         | Issue health card (new         | /renewal)                | 107673                    | PHD Generic Service Request                  | 46          |  |
| 3000921                | 09.04.2020            | Issue health card (new         | /renewal)                | 107674                    | PHD Generic Service Request                  | 1           |  |
| 3000920                | 08.04.2020            | To whom it may concer          | n consumer section       | 107626                    | PHD Generic Service Request                  | 46          |  |
| 3000919                | 60 08.04.2020         | Issue health card (new         | /renewal)                | 107614                    | PHD Generic Service Request                  | <b>*</b> /  |  |
|                        |                       |                                |                          | Notif. timeframe:         | All v Display Opened o                       | 🖌 🛐 Refresh |  |

To modify a request, follow the step below:

1. Click the "**Details**" icon <sup>∞</sup> to the right of the required request → the "**Customer Action**" screen pops up as below:

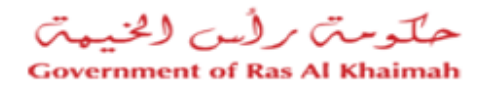

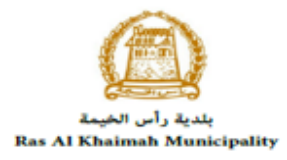

|                                                  | ion                                                                                         |                  |                                    |   |
|--------------------------------------------------|---------------------------------------------------------------------------------------------|------------------|------------------------------------|---|
| Notification                                     | 300000646                                                                                   | Case ID:         | 100707                             |   |
| Crosted on:                                      | 13 09 2020                                                                                  | Case ID.         | 7U11 7U11 Degister Workers         |   |
| Created on.                                      | Deem Manufault Abd Elmanaam                                                                 | Case Type.       |                                    |   |
| Requester:                                       | Reem Mamdouh Abd Elmonaem                                                                   | BusinessPartner: | 3000115561 Randa Issa              |   |
| Lock Status:                                     | <b>e</b>                                                                                    |                  |                                    |   |
| Current System Status:                           | Open                                                                                        |                  |                                    |   |
|                                                  |                                                                                             |                  |                                    |   |
| orker Registrati                                 | on Request                                                                                  |                  |                                    |   |
| tep 1: Read the commo                            | ents from the below section sent from the requeste                                          | r                |                                    |   |
| tep 2: Open the case b                           | y clicking the below button for editing                                                     |                  |                                    |   |
| 40.0                                             | 3                                                                                           |                  |                                    |   |
| S Open Case                                      |                                                                                             |                  |                                    |   |
| tep 3: Write the comme                           | ents (if any) in the below comments section                                                 |                  |                                    |   |
| tep 3: Write the commettep 4: Complete the no    | nts (if any) in the below comments section<br>tification modification by clicking the below |                  |                                    |   |
| tep 3: Write the commeter 4: Complete the no     | nts (if any) in the below comments section<br>tification modification by clicking the below |                  |                                    |   |
| tep 3: Write the comme<br>tep 4: Complete the no | nts (if any) in the below comments section tification modification by clicking the below    |                  |                                    |   |
| The provide the comments                         | nts (if any) in the below comments section<br>tification modification by clicking the below |                  | 2                                  |   |
| tep 3: Write the commenter 4: Complete the no    | nts (if any) in the below comments section<br>tification modification by clicking the below |                  | 2<br>Note from Customer Happiness: | : |

- 2. Read the notes of the PHD customer happiness employee.
- 3. Click on "**Open Case**" button to modify the request  $\rightarrow$  the request details screen opens

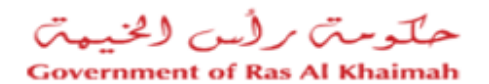

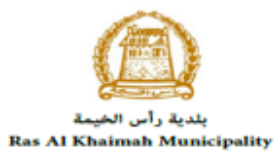

|                                    | Bus                                    | siness Partner Reg   | ister 🕲 <sup>Help</sup> |   |
|------------------------------------|----------------------------------------|----------------------|-------------------------|---|
| <ul> <li>Applicant Info</li> </ul> | ormation                               |                      |                         |   |
| Applicant Name:                    | Randa Issa                             |                      |                         |   |
| Applicant Phone No:                |                                        |                      |                         |   |
| Applicant Email ID:                | r.issa@ega.rak.ae                      |                      |                         |   |
| <ul> <li>Establishmen</li> </ul>   | t Information                          |                      |                         |   |
| Establishment Name:                | مؤسسة الربيع للمقلولات العامة والديكور | License No:          |                         |   |
| License Authority:                 |                                        | License Activities:  | Show                    | 5 |
|                                    | 0564885112                             | Establishment Email: | ibtesam.a@egac.rak.ae   |   |
| Establishment Phone No:            |                                        |                      |                         |   |

- 4. Modify the request as per the employee comments through add/replace or delete the request attachments. In addition, you can add remarks.
- 5. Click the "Update" button. A confirmation message will pop up:

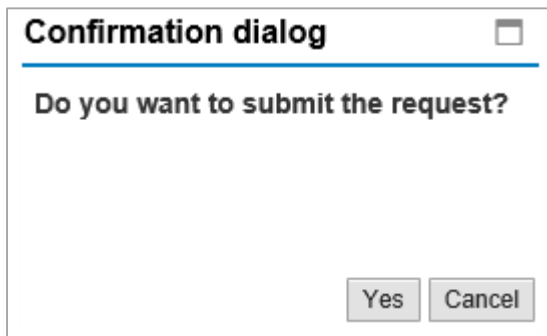

6. Click "Yes", then you will return to the "Customer Action" screen:

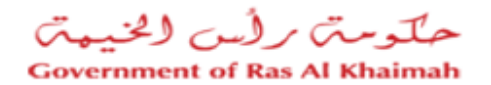

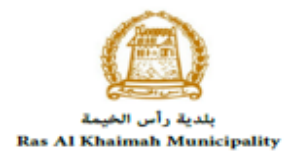

| elected Notification                                                    |                  |                          |                 |
|-------------------------------------------------------------------------|------------------|--------------------------|-----------------|
| Notification: 300099646                                                 | Case ID:         | 109787                   |                 |
| Created on: 13.08.2020                                                  | Case Type:       | ZH11 ZH11 - Register Wor | kers            |
| Requester: Reem Mamdouh Abd Elmonaem                                    | BusinessPartner: | 3000115561 Randa Issa    |                 |
| Lock Status: 💣                                                          |                  |                          |                 |
| Current System Status: Open                                             |                  |                          |                 |
|                                                                         |                  |                          |                 |
| Vorker Registration Request                                             |                  |                          |                 |
|                                                                         |                  |                          |                 |
| Step 1: Read the comments from the below section sent from the requeste | )r               |                          |                 |
| Step 2: Open the case by clicking the below button for editing          |                  |                          |                 |
| 💅 Open Case                                                             |                  |                          |                 |
| Step 3: Write the comments (if any) in the below comments section       |                  |                          |                 |
| Step 4: Complete the notification modification by clicking the below    |                  |                          |                 |
| step 4. complete the notification mounication by choicing the below     |                  |                          |                 |
|                                                                         |                  |                          |                 |
| Complete                                                                |                  |                          |                 |
| Complete                                                                |                  |                          |                 |
| Complete Complete                                                       |                  |                          |                 |
| Comments                                                                |                  | Note from Custo          | omer Happiness: |
| Complete Complete                                                       |                  | Note from Custo          | omer Happiness: |

7. Click "**Complete**" and then "**Save**" to complete your modifications → the request will be removed from "**My Notifications**" tab and the request will be submitted again to the PHD employee for review and take the decision.

After getting your request approved by the customer happiness employee, you will receive a confirmation short message SMS on your mobile phone stating that the worker is registered successfully.

**Note** that a message will be sent for each registered worker even if they are in the same registration request (a confirmation message per single worker)